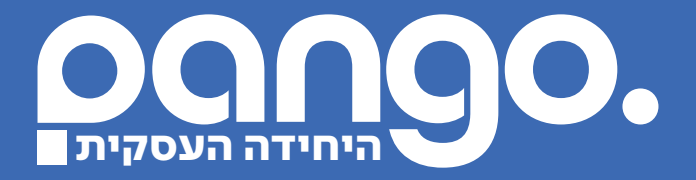

# HOW TO PANGO? בוחרים בדרך הקלה ביותר לשימוש

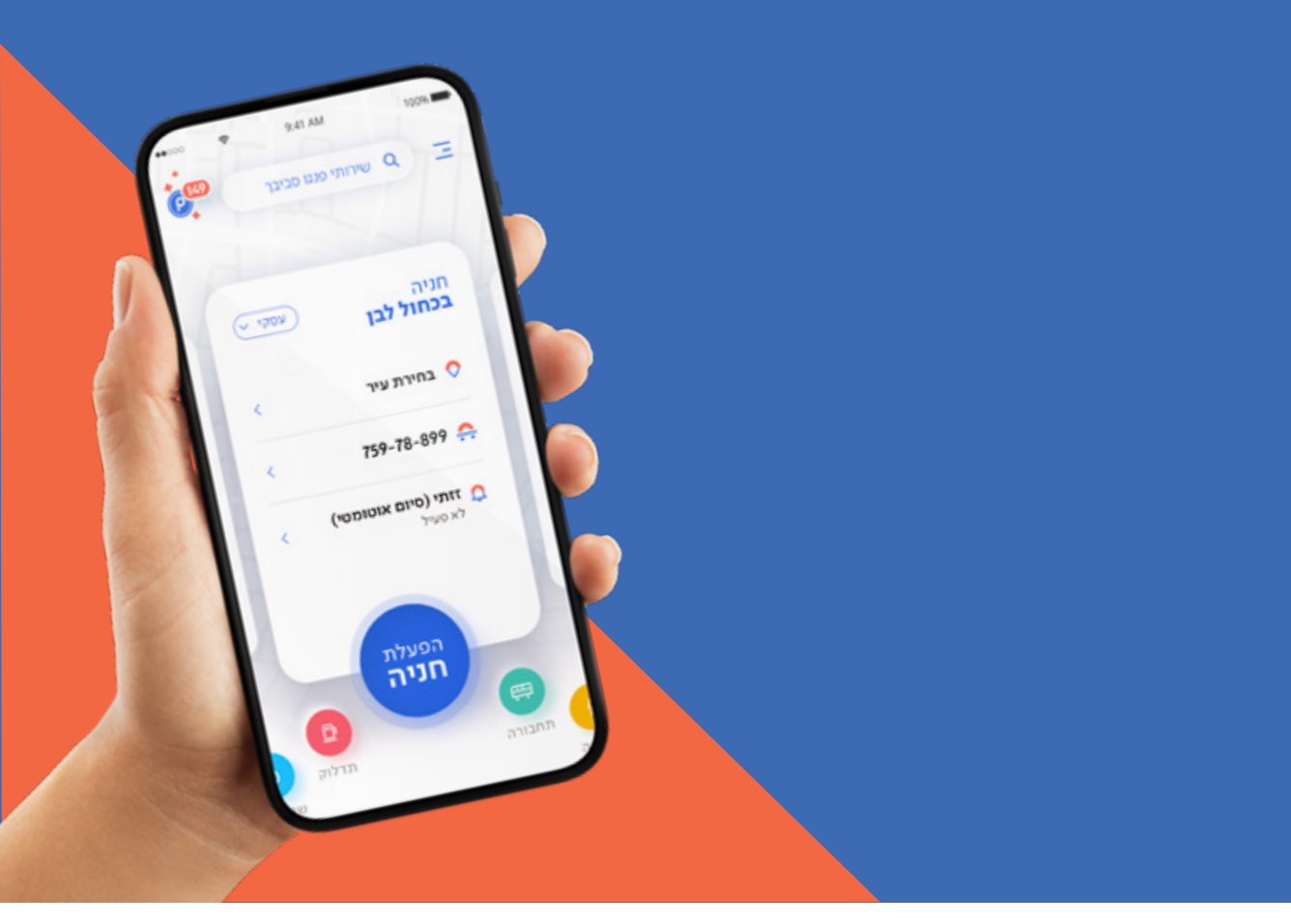

www.pango.co.il | \*4500 | טלפון 500 | פנגו | השחם 3 פינת תוצרת הארץ 1, פתח תקווה | טלפון

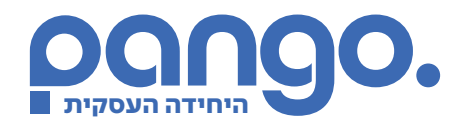

#### כניסה ראשונית לחשבון עסקי 🗸

אין לי חשבון בפרטי בפנגו – במידה ואין לכם חשבון פרטי בפנגו, יש להוריד את האפליקציה ולבצע הרשמה עם מספר הרכב במנוי העסקי ומספר הנייד שלכם. לאחר מכן תקבלו קוד אימות אותו יש להזין.

יש לי חשבון פרטי בפנגו – במידה והרכב בחשבון העסקי שונה מהרכב בחשבון הפרטי, יש להתנתק מהחשבון הפרטי ולבצע התחברות מחודשת עם מספר הטלפון נייד ומספר הרכב שקיים בחשבון העסקי. לאחר מכן תקבלו קוד אימות אותו יש להזין.

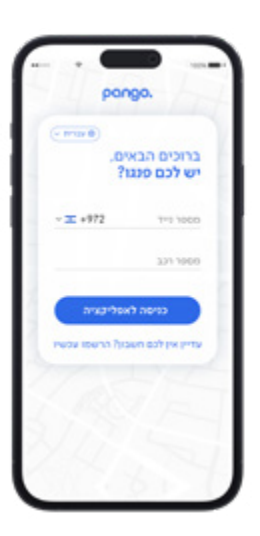

## הפעלת חניה בכחול לבן 🗸

דרך האפליקציה – במידה ויש לכם חשבון פרטי קיים הרשום על אותו מספר רכב ונייד בכניסה לאפליקציה, תוכלו לבחור בין הפעלת חניה פרטית להפעלת חניה עסקית.

**דרך מענה קולי –** במידה ואין באפשרותכם להוריד את אפליקציית פנגו, תוכלו להפעיל את החניה בכחול לבן באמצעות מענה קולי בטלפון 4500\*. בחרו את העיר והאזור בנתב השיחות והפעילו את החניה.

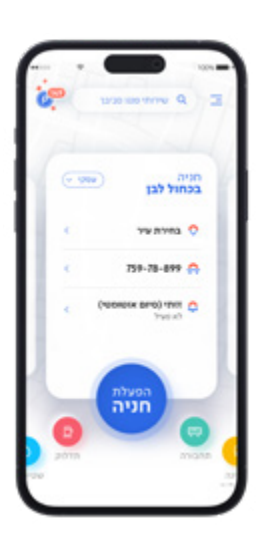

#### עמוד 2 מתוך 3

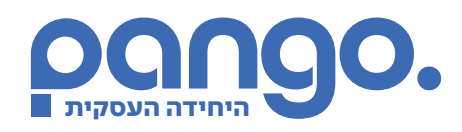

## רפעלת חניה בחניונים 🗸

**באמצעות לינק** – בכניסה לחניון תקבלו הודעה לטלפון הנייד עם לינק, וברגע שתלחצו עליו החניה תופעל. ביציאה מהחניון תוכלו לדלג על עמדת התשלום והודעה עם סכום החיוב תישלח אליכם לנייד.

**באמצעות סריקת קוד QR / הזנת קוד מספרי –** במידה ולא קיבלתם הודעה לנייד (בהנחה והמצלמה בחניון לא עובדת או שנעשה זיהוי שגוי), לחצו באפליקציית פנגו על תשלום בחניון, שם תוכלו לסרוק את הברקוד / הקוד שנמצא על גבי הכרטיס שמשכתם בכניסה לחניון. ביציאה מהחניון הודעה עם סכום החיוב תישלח אליכם לנייד.

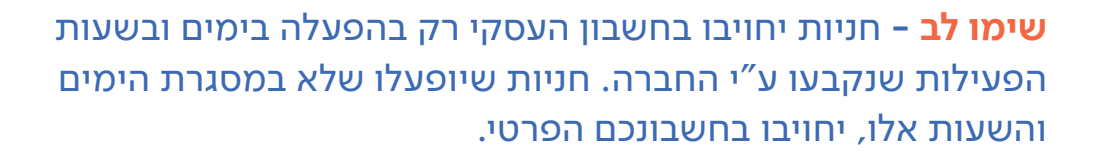

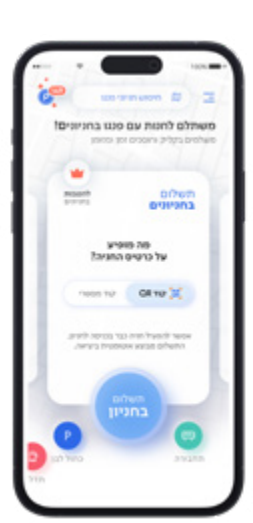

לכל שאלה בכל נושא ניתן לפנות למוקד השירות העסקי

- 08:00-17:00 א'-ה' 4500 🥑
- 08:00-16:30 | א'-ה' 050-5797358 😡
  - business@pango.co.il

עמוד 3 מתוך 3